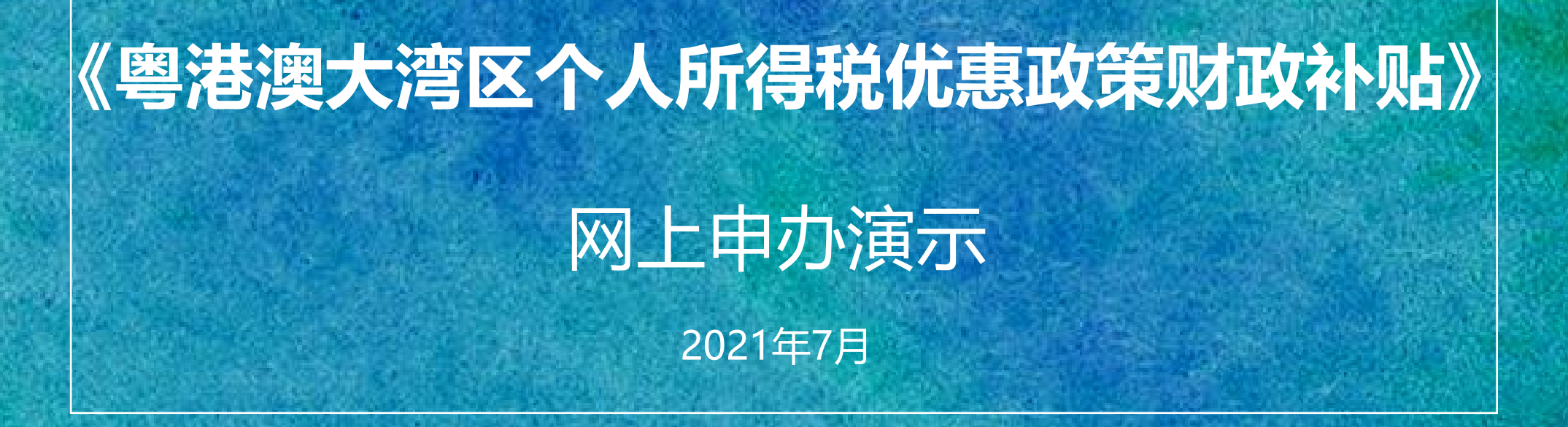

# 

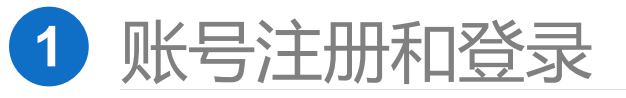

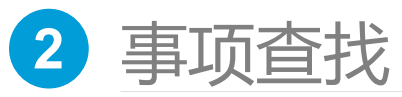

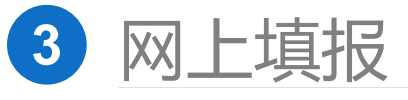

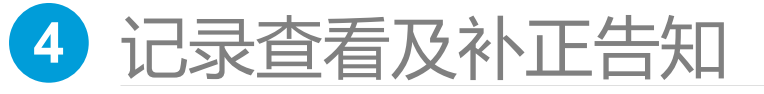

| 5 | 其 | 他 | 需 | 注 | 意 | 事 | 项 |
|---|---|---|---|---|---|---|---|
|   |   |   |   |   |   |   |   |

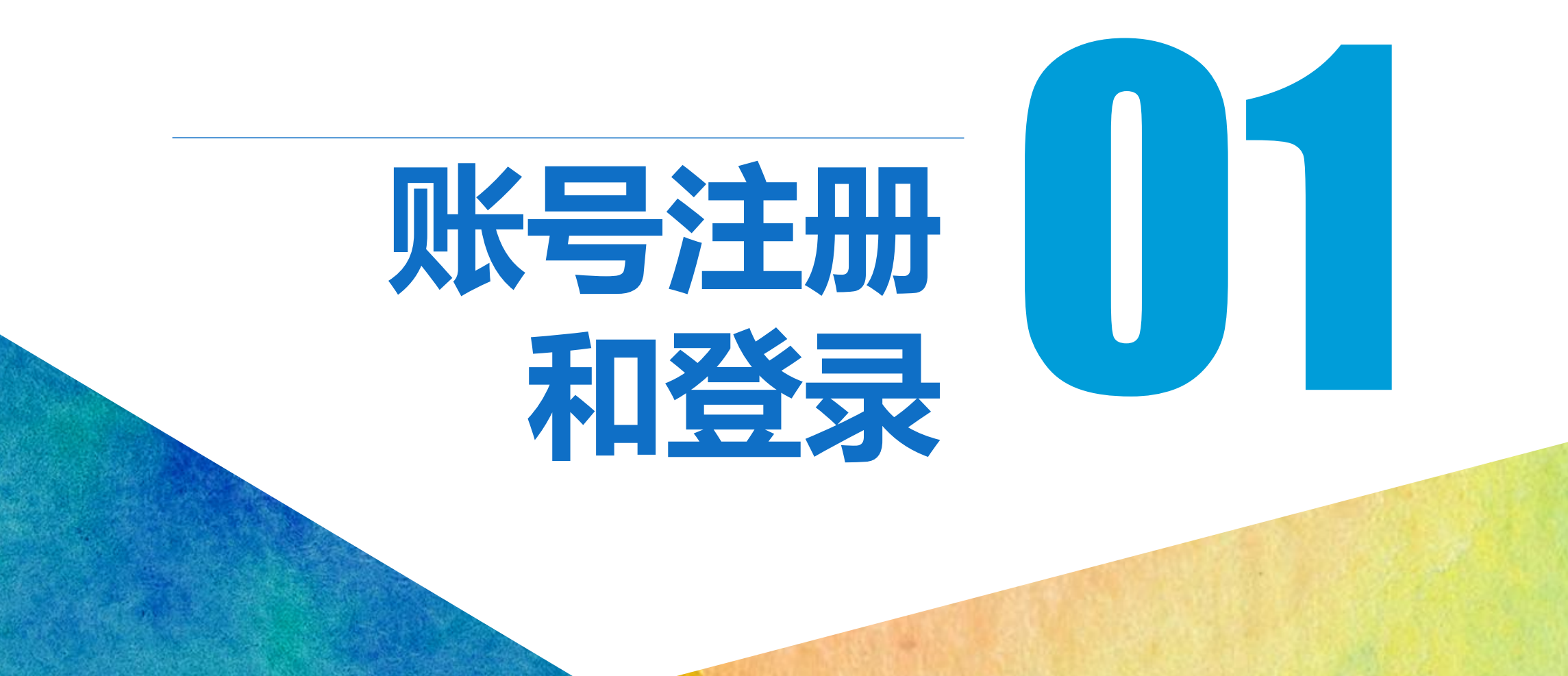

# 账号注册和登录

#### 打开广东省政务服务网 (中山市) 首页:

http://www.gdzwfw.gov.cn/portal/index?region=442000&t=1587455048450

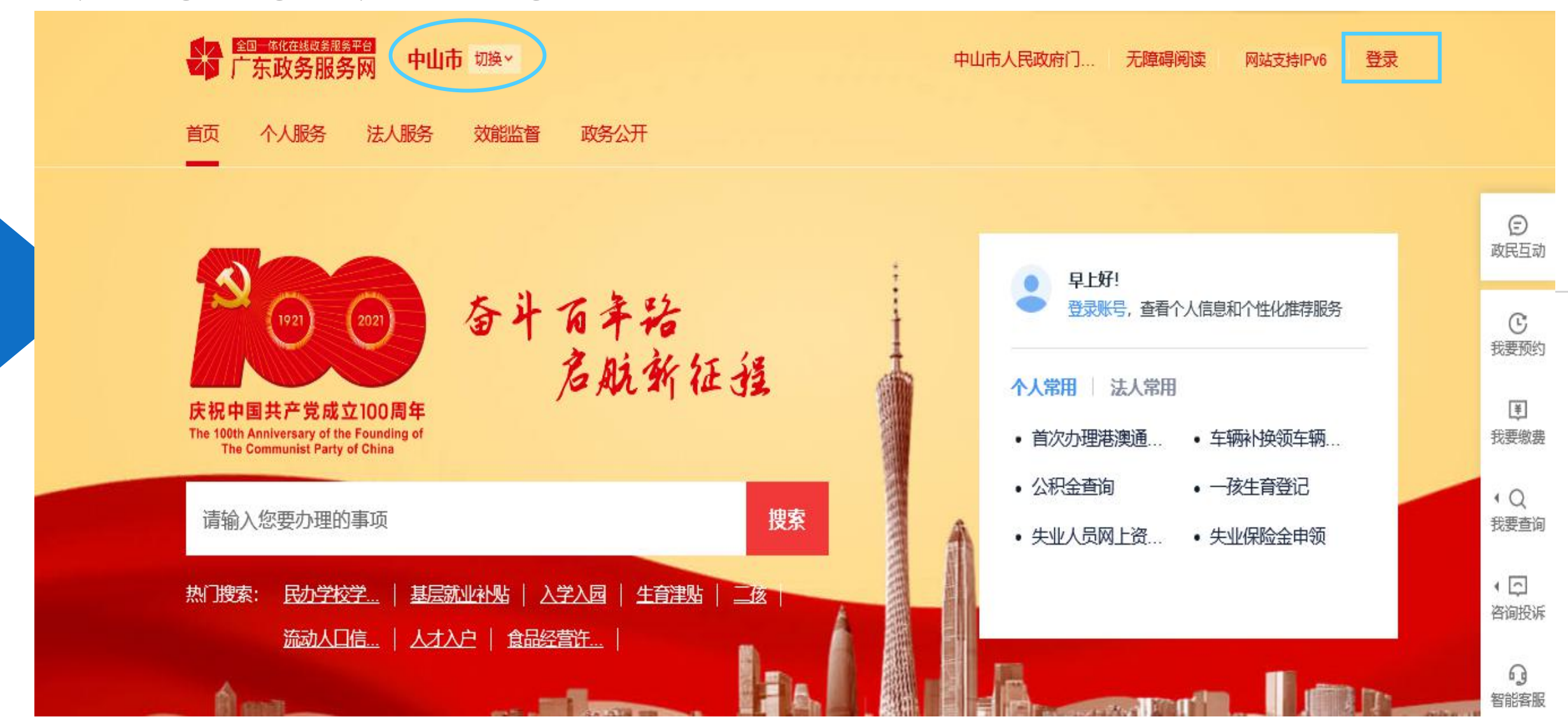

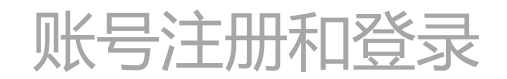

#### 事项仅对个人账号开放申请,因此申办时需使用个人账号登录。

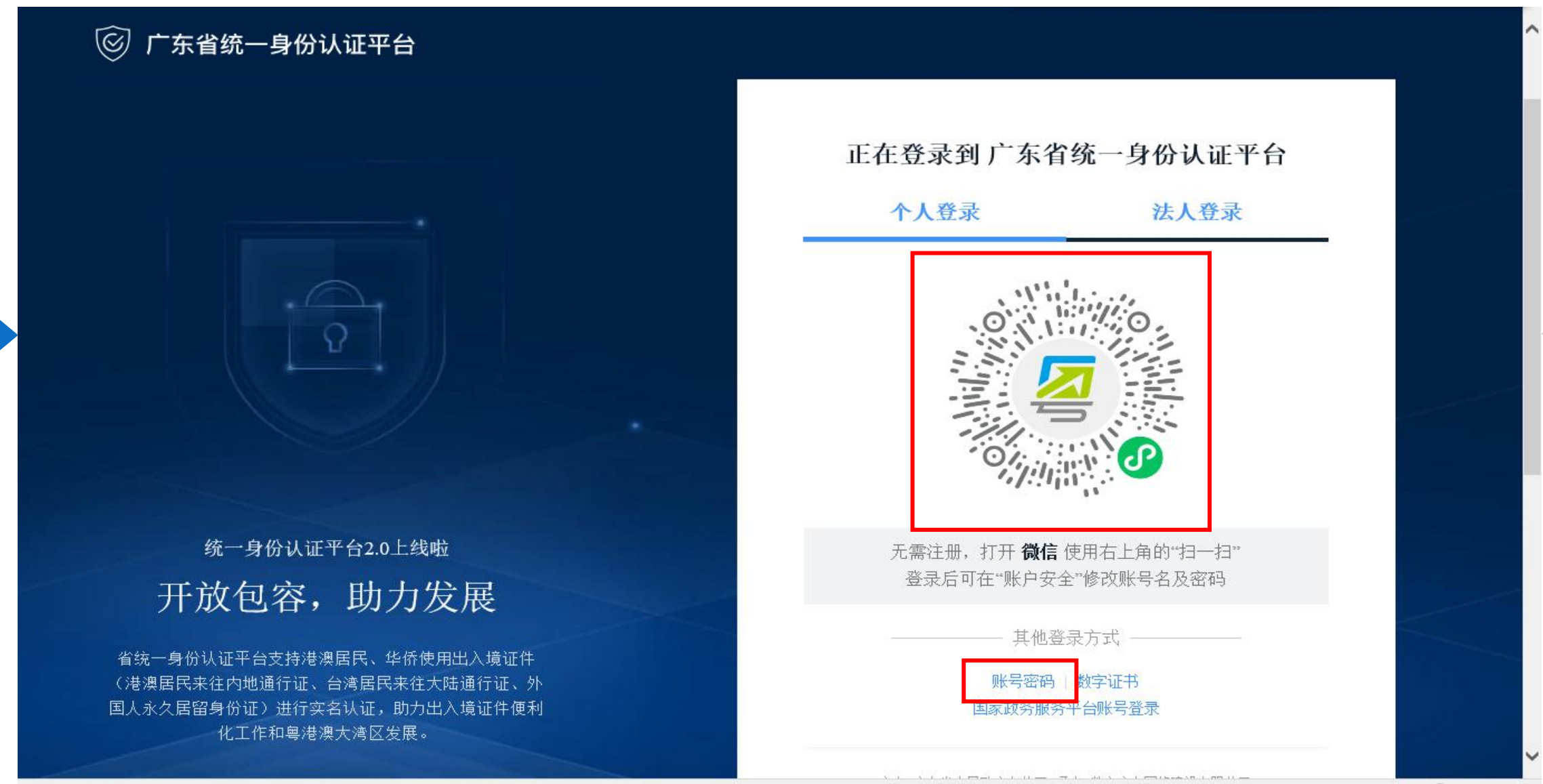

## 账号注册和登录

#### 切换页面后输入账号密码进行登录。

#### ⑥ 广东省统一身份认证平台

#### <sub>统一身份认证平台2.0上线啦</sub> 权威认证,安全可信

省统一身份认证平台支持全国自然人认证、全国法人认证, 用户也可通过"互联网+可信身份认证"示范基地人脸核身、网 银证书(支持中国建设银行、中国工商银行)、CA证书(支 持广东CA、深圳CA、网证通、北京CA、华测CA)进行实名

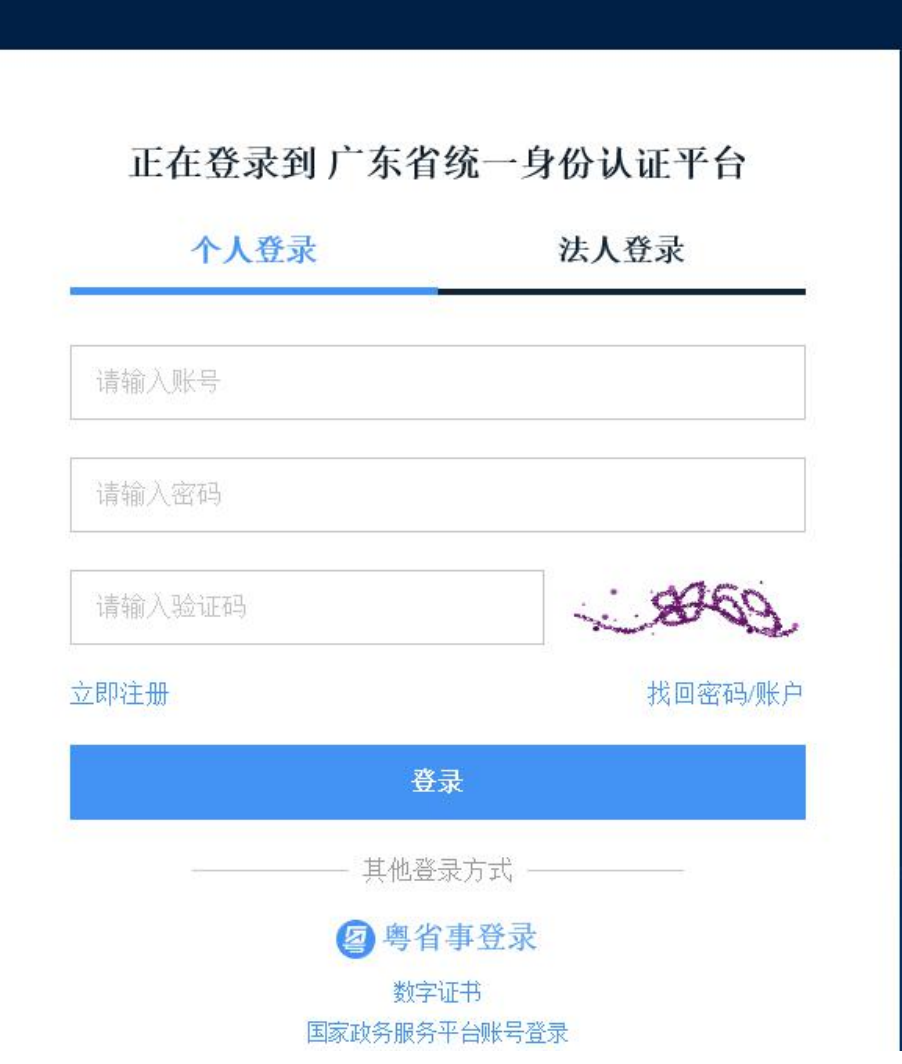

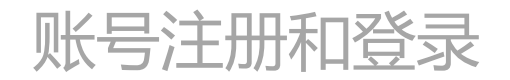

#### 登录成功后,右上角会显示登录用户的脱敏后的名称。

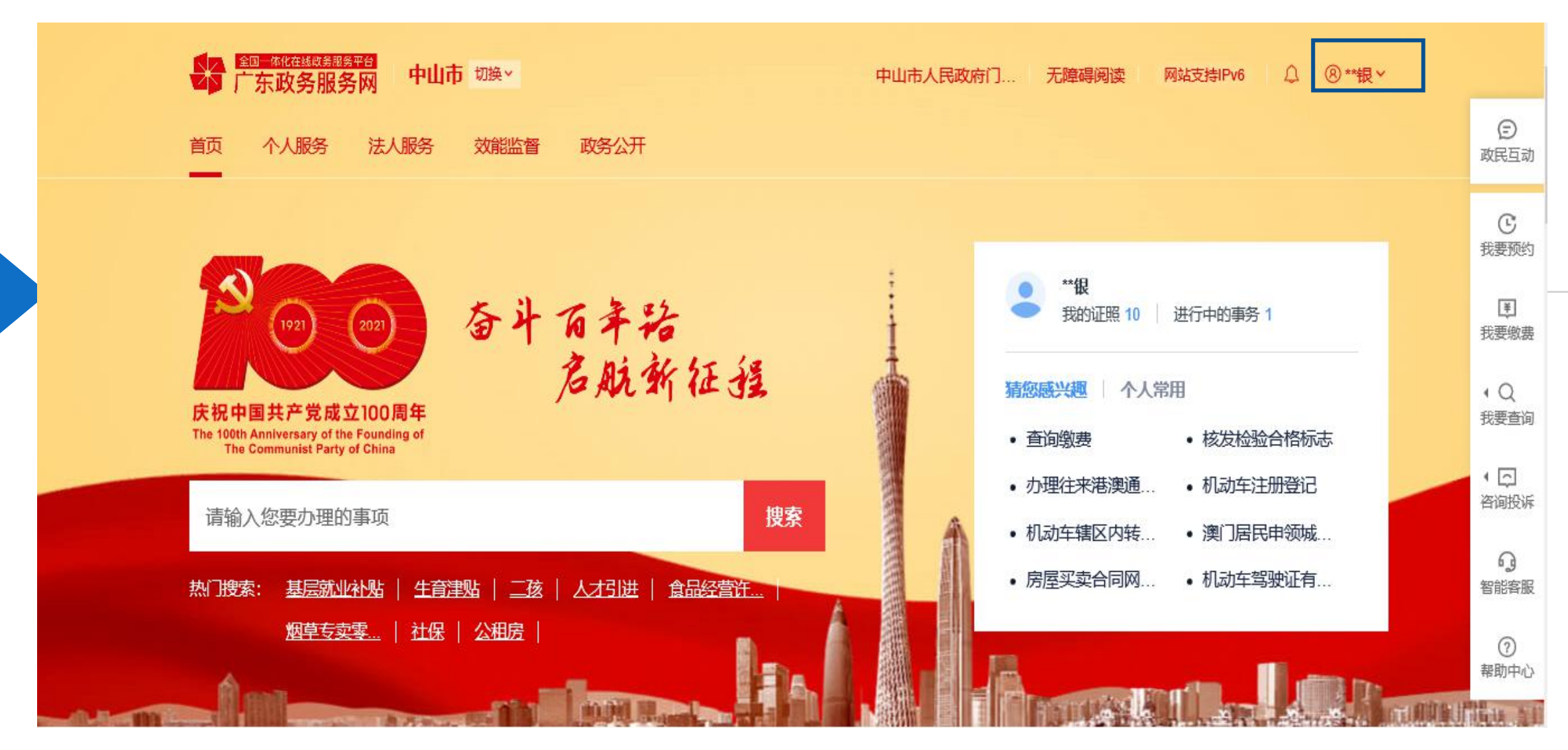

## 账号注册和登录

#### 若用户无账号,可在账号密码登录页面选择"立即注册",进入账号注册页面进行注册。

| A L M H | NL 1 26 7 |
|---------|-----------|
| 个人登求    | 法人登求      |
| 请输入账号   |           |
| 请输入密码   |           |
| 请输入验证码  | 8869      |
| 立即注册    | 找回密码/账    |
|         | 登录        |

| 输入基础信息                                 | 实名核验                                              | 注册完成                |                                                                                                    |
|----------------------------------------|---------------------------------------------------|---------------------|----------------------------------------------------------------------------------------------------|
|                                        |                                                   |                     |                                                                                                    |
| 账户信息                                   |                                                   |                     |                                                                                                    |
| 个人 <del>登</del> 录账号 <b>*</b>           | 请输入6~20位字符,仅包含数字、字                                | 母、下划线中的两种或以上的组合     |                                                                                                    |
| 登录密码*                                  | 请输入8~20位字符,仅含数字、大写                                | 字母、小写字母、特殊字符中的三种及以上 | 推荐使用 微信 扫码快速注册                                                                                                    |
| 确认密码★                                  | 请再次输入密码                                           |                     |                                                                                                    |
|                                        |                                                   |                     | (!) 注意说明                                                                                                    |
|                                        |                                                   |                     | 1. 汪劢个人账户只能办理个人事业,汪劢法人<br>账号口约九册注入事项                                                                                                    |
| 证件信息                                   |                                                   |                     | ₩ 5 六H62/0至/広人争/纵                                                                                                    |
| 证件信息<br><sup>用户姓名</sup> *              | 请输入证件上的用户姓名                                       |                     | 3. 注册账号时,更建立于机装收短信验证,<br>请正确理写您的手机号码                                                                                                    |
| 证件信息<br>用户姓名*<br>证件号码*                 | 请输入证件上的用户姓名<br><b>身份证 ~</b> 请领                    | 入证件号码               | <ul> <li>3. 较多少是在大事效</li> <li>2. 注册账号时,需要通过手机接收短信验证,请正确填写您的手机号码</li> <li>3. 较多业务系统将使用填写的注册信息,请如</li> <li>实填写</li> <li>4. 请牢记注册的答录账号和密码,切勿向他人</li> </ul>                                          |
| <b>证件信息</b><br>用户姓名*<br>证件号码*<br>证件地址* | 请输入证件上的用户姓名<br><b>身份证 ~</b> 请领<br>请选择 <b>~</b> 请说 | ○入证件号码<br>择 ~ ☐ 请选择 | <ul> <li>3. 转多大能力建运入事效</li> <li>2. 注册账号时,需要通过手机接收短信验证,<br/>请正确填写您的手机号码</li> <li>3. 转多业务系统将使用填写的注册信息,请如<br/>实填写</li> <li>4. 请牢记注册的登录账号和密码,切勿向他人<br/>泄漏</li> <li>5. 如有问题,请前往,用户帮助,咨询电话:</li> </ul> |

#### 联系方式

| 手机号码*  | 请输入手机号码           |       |
|--------|-------------------|-------|
|        | 手机号码可用于找回密码、找回账户等 |       |
| 图形验证码★ | 请输入图形验证码          | 29.05 |
| 包信验证码* | 请输入短信验证码          | 获取验证码 |

□ 我已阅读并同意遵守《用户服务协议》和《隐私政策》
 ☑ 激活国家政务服务平台账号

#### 账号注册和登录

账号注册登录的常见问题,用户可点击登录页面下方的"用户帮助"链接进行了解。

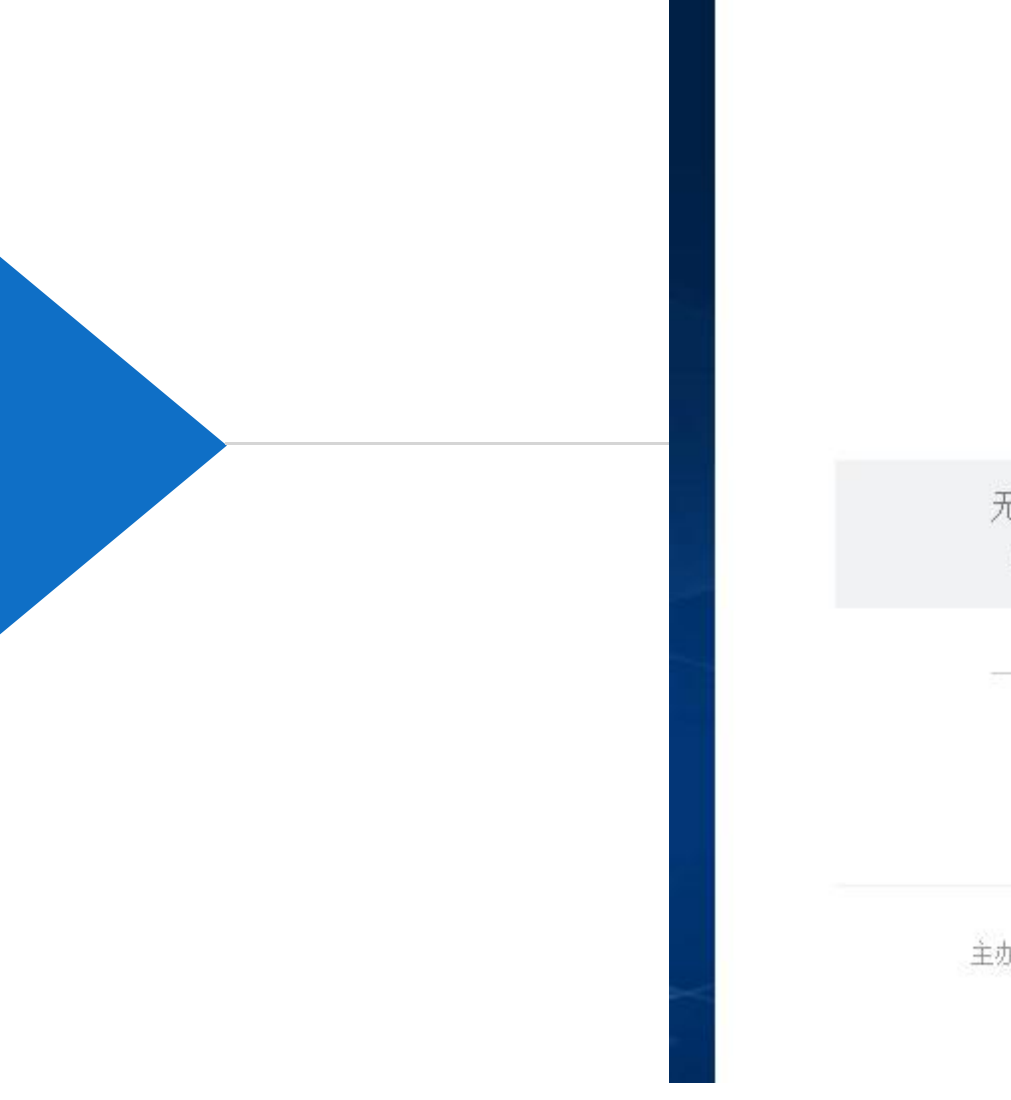

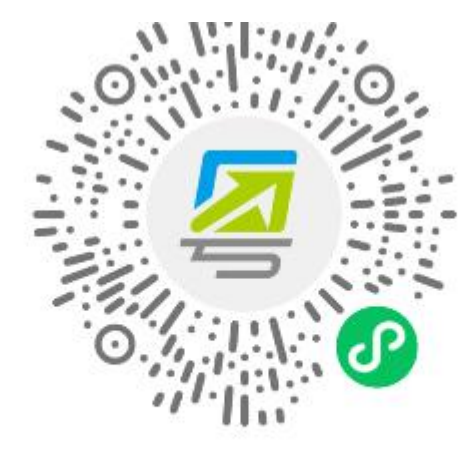

#### 无需注册,打开 微信 使用右上角的"扫一扫" 登录后可在"账户安全"修改账号名及密码

其他登录方式 -

账号密码 数字证书 国家政务服务平台账号登录

主办:广东省人民政府办公厅 承办:数字广东网络建设有限公司 如有问题,请前往用户帮助 咨询电话:12345

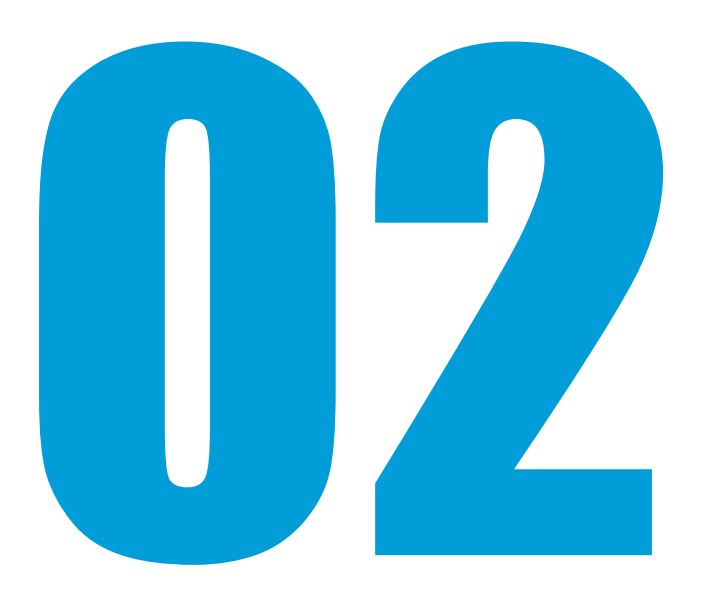

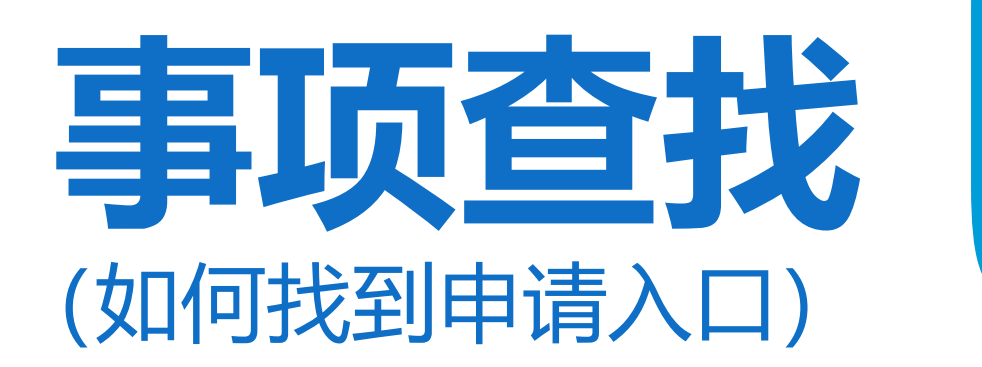

# 事项查找(如何找到申请入口?)

1、用户可在广东省政务服务网(中山市)首页输入关键字进行搜索,找到相应事项。

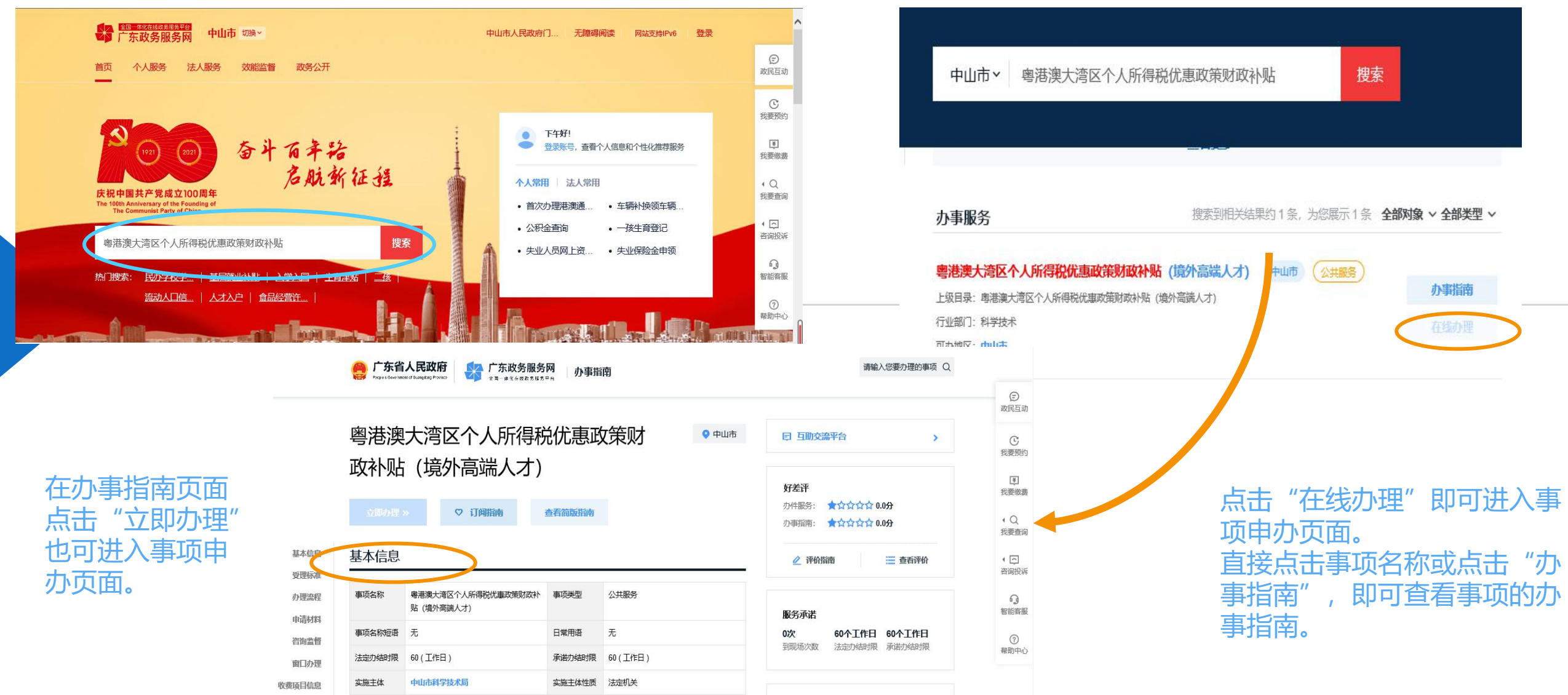

# 事项查找(如何找到申请入口?)

2、通过广东省政务服务网(中山市)中"一件事一次办"板块,在"个人生命周期"中"人才补贴"类别下找到"粤港澳大湾区个人所得税优惠政策财政补贴"一件事。

#### 特色服务

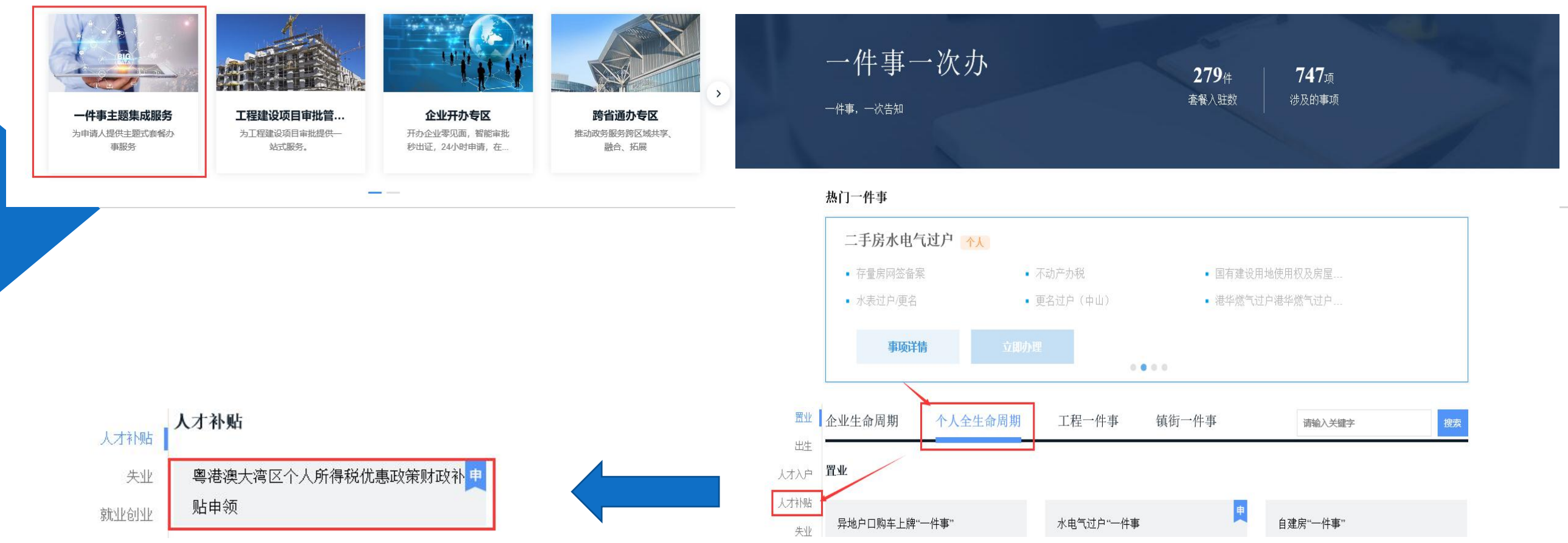

事项查找(如何找到申请入口?)

粤港澳大湾区个人所得税优惠政策财政补贴申领

全国一体化在线政务服务平台 广东政务服务网 中山市一件事主题式导办 用户选择符合自己情况的类别,确认后,系统将自动识别 跳转到"粤港澳大湾区个人所得税优惠政策财政补贴(高 端人才)"或"粤港澳大湾区个人所得税优惠政策财政补 贴(紧缺型人才)"的办理事项页面。

#### × 立即办理 » 尊敬的申请人: 基本信息 基本信息 您好! 核心步骤 请您在提出粤港澳大湾区个人所得税优惠政策财政补贴申领之前务必根据自身情况选择,避免因类型选择错误,造成不必要的回退申请及补正材料,或 申请材料 导致本次申请不通过, 浪费您的宝贵时间。 办理地点 中山 ☆□/=== 您属于以下何种情况? 国家、省重大人才工程入选者 〕取得广东省"人才优粤卡"、外国人工作许可证(A类)或外国高端人才确认函的人才 国家、省、市重大创新平台的科研团队成员,高等院校、科研机构、医院等相关机构中的科研技术团队成员 中山市第一至第六层次紧缺适用高层次人才 ○港澳台人士参照外国人工作许可证 (A类) 标准执行 )取得外国人工作许可证 (B类) 人才 符合现行的中山市紧缺适用人才导向目录范围的人才 ○ 中山市第七、八层次紧缺适用高层次人才 < 确认 取消

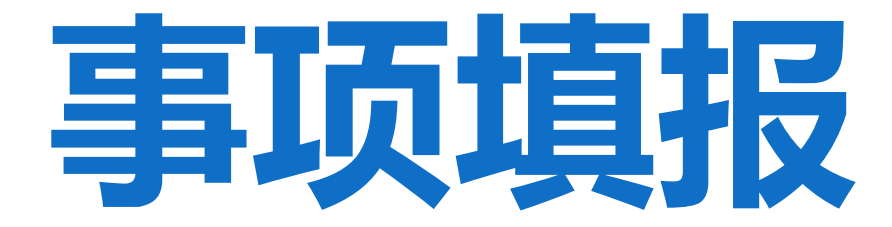

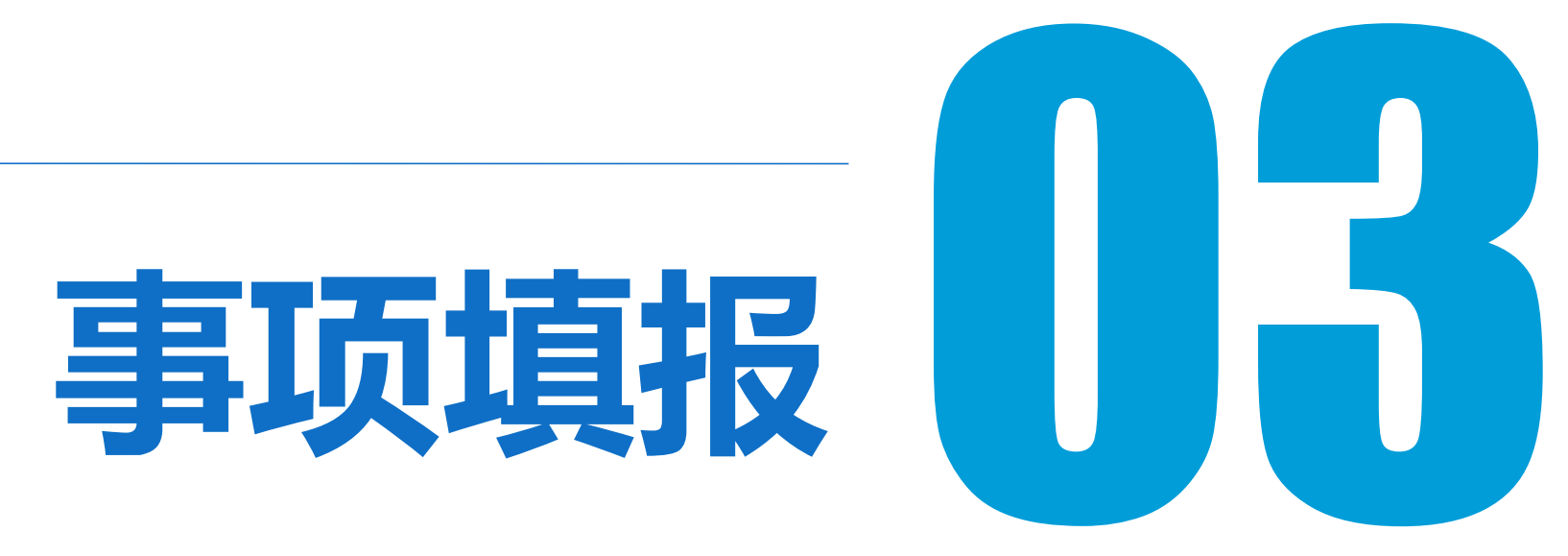

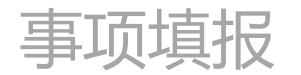

以"粤港澳大湾区个人所得税优惠政策财政补贴(境外高端人才)"事项为例,申办页面如下:

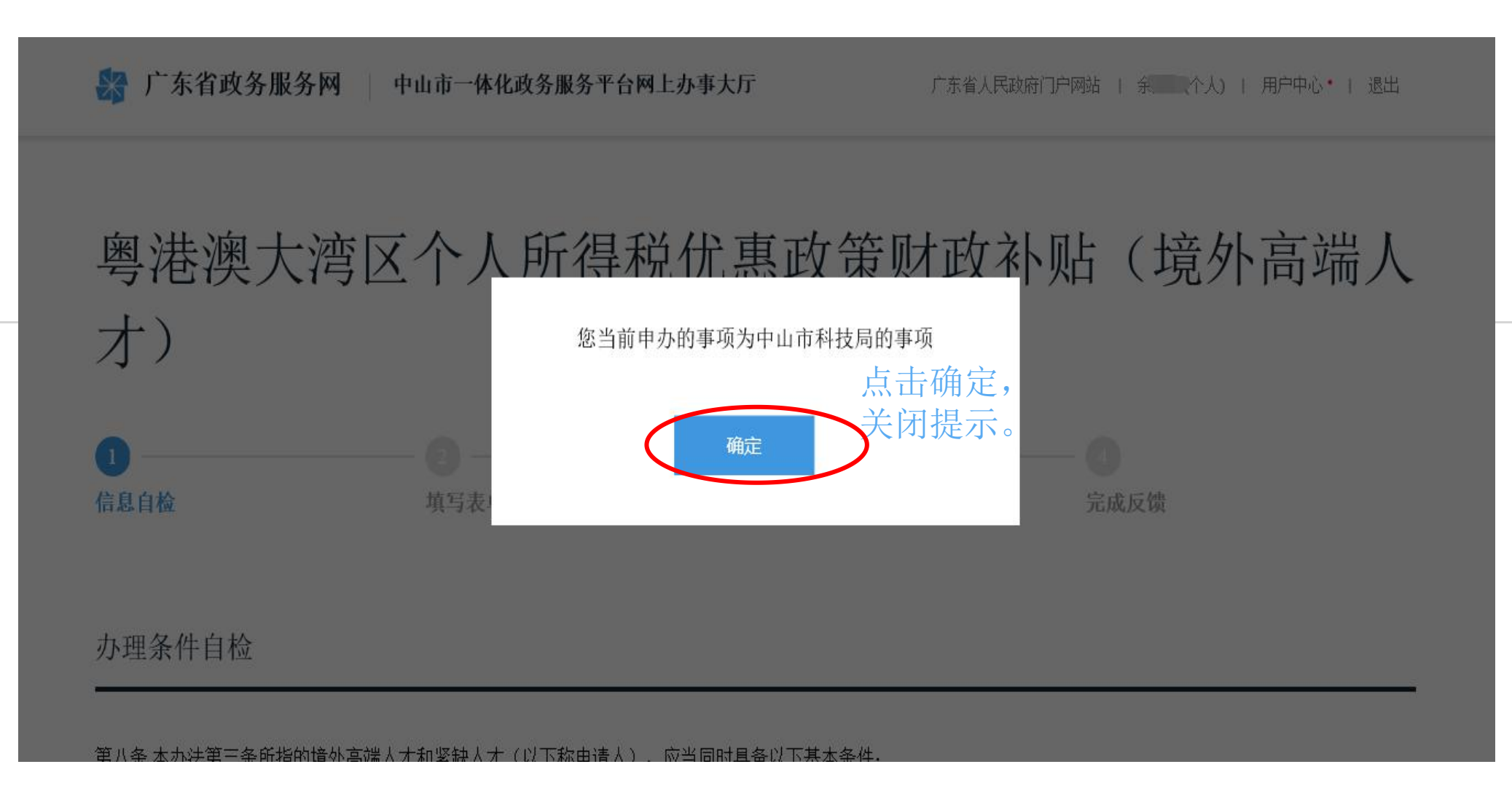

事项填报

#### 信息自检页,用户可查阅相关的事项办理条件信息、提交材料清单及个人基本信息等。

| 才)                                                                                  |                                                                                                    |                                                                                |                                                            |                |
|-------------------------------------------------------------------------------------|----------------------------------------------------------------------------------------------------|--------------------------------------------------------------------------------|------------------------------------------------------------|----------------|
| 1 信息自检                                                                              | 2 —<br>填写表单                                                                                                    | <ul> <li>③</li> <li>自         材料上     </li> </ul>                              | ( <b>4</b> )<br>传 完成反复                                     | an<br>Di       |
|                                                                                     |                                                                                                    |                                                                                |                                                            |                |
| 办理条件                                                                                |                                                                                                    | (川下乾市速人) - 622同时目を川下甘る                                                         | - 20 //-                                                   |                |
| 办理条件 <br>第八条本办法:<br>(一)申请<br>国人员和海外4<br>(二)申请财政<br>(三)遵守法行<br>事项基本有                 | 自检<br>第三条所指的境外高端人才和紧缺人才(<br>《人是香港、澳门永久性居民,取得香港<br>"侨",<br>(补贴的纳税年度在中山市工作,且在中<br>1法规、科研伦理和科研诚信。<br>言息                                               | (以下称申请人),应当同时具备以下基本<br>入境计划(优才、专业人士及企业家)的<br>山市依法纳税,                           | \$条件;<br>]香港居民,台湾地区居民,外国国籍人士,                              | 或取得国外长期居留权的留学归 |
| 办理条件 <br>第八条本办法:<br>(一)申词<br>国人员和海外4<br>(二)申请财证<br>(三)遵守法?<br>事项基本イ                 | 自检<br>第三条所指的境外高端人才和紧缺人才(<br>6人是香港、澳门永久性居民,取得香港<br>6侨,<br>就补贴的纳税年度在中山市工作,且在中<br>2法规、科研伦理和科研诚信。<br>言息<br>粤港澳大湾区个人所得税优惠政策财<br>政补贴(境外高端人才)             | (以下称申请人),应当同时具备以下基本<br>入境计划(优才、专业人士及企业家)的<br>山市依法纳税;<br>事项类型                   | <sup>\$</sup> 条件:<br> 香港居民,台湾地区居民,外国国籍人士,<br>  公共服务        | 或取得国外长期居留权的留学归 |
| 办理条件 <br>第八条本办法:<br>(一)申词<br>到人员和海外4<br>(二)申请财证<br>(三)遵守法者<br>原目名称<br>短目名称<br>定力结时限 | 自检<br>第三条所指的境外高端人才和紧缺人才(<br>4)人是香港、澳门永久性居民,取得香港<br>4所;<br>(补贴的纳税年度在中山市工作,且在中<br>法规、科研伦理和科研诚信。<br>言息。<br>粤港澳大湾区个人所得税优惠政策财<br>政补贴(境外高端人才)<br>60(工作日) | (以下称申请人), 应当同时具备以下基本<br>(入境计划(优才、专业人士及企业家)的<br>山市依法纳税;<br>- 事项类型<br>修改<br>承诺力约 | *条件,<br>]香港居民,台湾地区居民,外国国籍人士,<br>]<br>型 公共服务<br>;时限 60(工作日) | 或取得国外长期居留权的留学归 |

#### 默认情形

材料清单自检

】我已阅读并同意遵守 《申办协议》

保存并下一步

| 序号                       | 材料名称                                                | 材料要求                                                             | 填报须知                                      | 资料下载         |
|--------------------------|-----------------------------------------------------|------------------------------------------------------------------|-------------------------------------------|--------------|
| 1                        | 个人所得税财政补贴申请表                                        | 原件份数:0<br>复印件份数:0                                                |                                           | 空表 년<br>서초 대 |
| 联系人信息                    | 1                                                   |                                                                  |                                           |              |
| 用户姓名*                    |                                                     |                                                                  |                                           |              |
| 证件号码 <b>*</b>            | 身份证                                                 | ~ 440                                                            |                                           |              |
| 证件地址*                    | 广东省 ~ 中L                                            | 山市 、 东区街道                                                        | <b>i</b> ~                                |              |
|                          | 广东省中山市                                              |                                                                  |                                           |              |
| 手机号码*                    | 10                                                  |                                                                  |                                           |              |
| 持证人信息                    | 1                                                   |                                                                  |                                           |              |
|                          |                                                     |                                                                  |                                           |              |
| 持证人/单<br>位名称 <b>*</b>    | No.                                                 |                                                                  |                                           |              |
| 持证人/单<br>位证件号码★          | 身份证 ~                                               | 446 )                                                            |                                           |              |
| 注:"持证人/单位"<br>1.营业执照之类单位 | "信息填写说明: "持证人/单位"信息填写办理组<br>位证照(证件), 对应的"持证人/单位名称"为 | 提对应的主体对象信息。如:<br>营业执照的单位的名称,如"中山市****有限<br>民任证纸有人的时候,如果一切民任证,""4 | 讼司"、"中山市***店"等。<br>₩↓ ▲ ☆ ☆ ₩ □ □ \+ "坐二" |              |

确认无误后,勾选"我已阅读并同意

遵守《申办协议》"并点击"保存并下

一步",进入下一个页面。

默认情形

材料清单自检

| 序号 | 材料名称         | 材料要求                          | 墳报须知 | 资料下载                       |
|----|--------------|-------------------------------|------|----------------------------|
| 1  | 个人所得税财政补贴申请表 | 原件份数:0<br>复印件份数:0<br>材料形式:电子化 |      | 空表 <b>山</b><br>样表 <b>山</b> |
| 2  | 申请人有效身份证件    | 原件份数:0<br>复印件份数:0<br>材料形式:电子化 |      | 空表 也.<br>样表 也.             |

#### 事项填报

#### 表单填写页面。用户根据自己实际情况填写相关信息。

(1) 基本信息情况

# 粤港澳大湾区个人所得税优惠政策财政补贴(境外高端人 才)

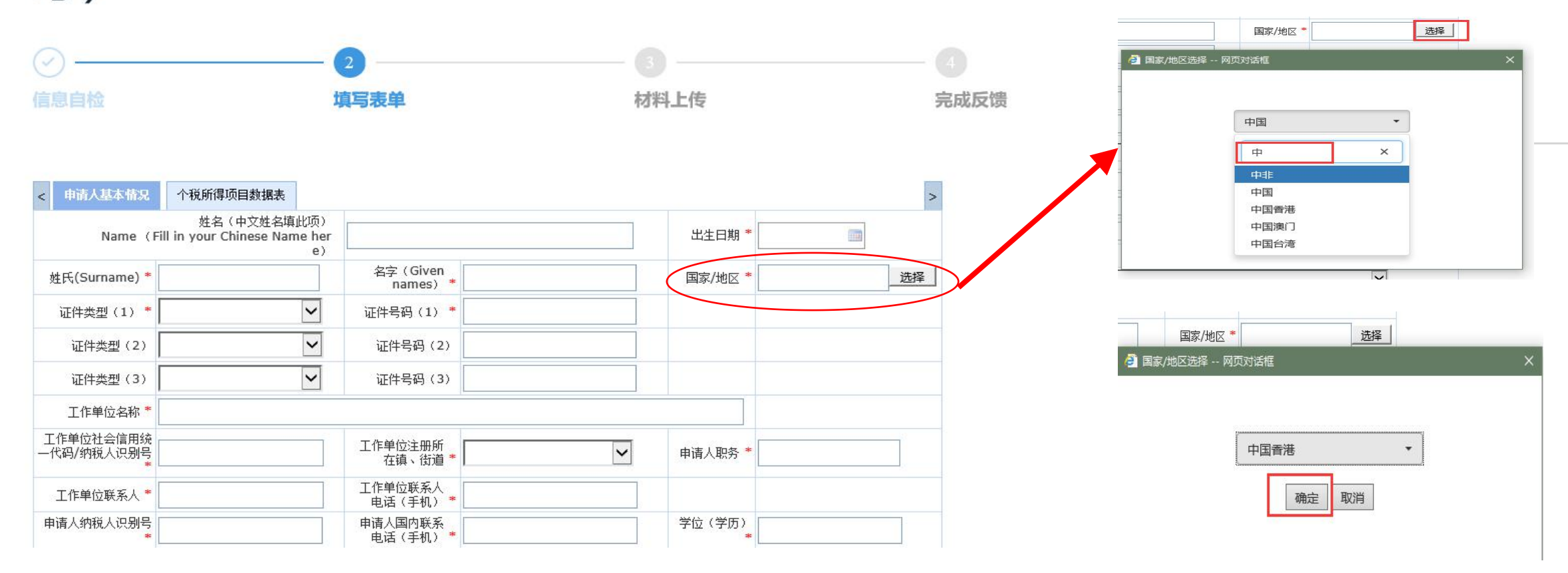

![](_page_17_Picture_0.jpeg)

#### 表单填写页面。用户根据自己实际情况填写相关信息。

(1) 基本信息情况填写完成样例:

| < 申请人基本情况               | 个税所得项目数据表                                          |                                       |                         |             |               | > |
|-------------------------|----------------------------------------------------|---------------------------------------|-------------------------|-------------|---------------|---|
| Name (1                 | 姓名(中文姓名填此项)<br>Fill in your Chinese Name her<br>e) | 张三                                    |                         | 出生日期 *      | 1990-07-01    |   |
| 姓氏(Surname) *           | <b>%</b>                                           | 名字(Given<br>names) *                  | Ξ                       | 国家/地区*      | 中国香港          | 择 |
| 证件类型(1) 🍍               | 港澳居民往来内地通行证 🖌                                      | 证件号码(1) *                             | 12345678                |             |               |   |
| 证件类型(2)                 | 台湾居民身份证 🗸                                          | 证件号码(2)                               | 323232323               |             |               |   |
| 证件类型(3)                 | <b>~</b>                                           | 证件号码(3)                               |                         |             |               |   |
| 工作单位名称 *                | 工作单位名称                                             |                                       | 12                      |             |               |   |
| 工作单位社会信用统<br>一代码/纳税人识别号 | 91442000000000000                                  | 工作单位注册所<br>在镇、街道*                     | 东区                      | 申请人职务 *     | 申请人职务         |   |
| 工作单位联系人 *               | 联系人                                                | 工作单位联系人<br>电话(手机) *                   | 1300000000              |             |               |   |
| 申请人纳税人识别号<br>*          | 442000000000000000                                 | 申请人国内联系<br>电话(手机)*                    | 1310000000              | 学位(学历)<br>* | 学位 (学历)       |   |
| 申请人国内通讯地址<br>*          | 广东省中山市东区详细地址详细地                                    | 址                                     | 1                       |             |               |   |
| 申请年度*                   | 2020年度 🗸                                           |                                       |                         |             |               |   |
|                         | 中山市境外高端人才                                          | 境外人员类别 *                              | 香港永久性居民                 |             | ~             |   |
| 人才认定类型*                 | 国家、省重大人才工程入选者                                      |                                       |                         | ~           |               |   |
| 申请人本人在中                 |                                                    | ····································· | 开户银行名称                  |             |               |   |
| 国内地开户的银<br>行账户名称*       | 515                                                | <b>井尸银行</b> *                         | *开户银行需填写具体的分行或支<br>行的名称 | 银行账号 *      | 6200000000000 |   |

![](_page_18_Picture_0.jpeg)

(2) 个税所得项目数据表:

![](_page_18_Figure_2.jpeg)

# 事项填报

(2) 个税所得项目数据表:

|                                                                                |                                           |                                                                                          |                                                                                       |                         |                                                                                                    |                                              | " 刀糸绗目动<br>系统将自动计算                                                                                | 计算,用尸只滑<br>结果。◆                                                                                     | 調好具作                                                                                                    |
|--------------------------------------------------------------------------------|-------------------------------------------|------------------------------------------------------------------------------------------|---------------------------------------------------------------------------------------|-------------------------|----------------------------------------------------------------------------------------------------|----------------------------------------------|---------------------------------------------------------------------------------------------------|----------------------------------------------------------------------------------------------------|----------------------------------------------------------------------------------------------------|
| 舌氏                                                                             |                                           |                                                                                          |                                                                                       |                         | 非居氏纲柷人:                                                                                                |                                              |                                                                                                   |                                                                                                    |                                                                                                    |
|                                                                                | * 纳税人类别                                   | 居民纳税人/Resident Taxpayer                                                                  | ~                                                                                     |                         | 1                                                                                                    | * 纳税人类别                                      | 非居民纳税人/Non-resident Taxpay                                                                        | er 🖌 🖌                                                                                              | promote the second second second second second second second second second second second second second second s |
| 办理年度汇算情况( <mark>仅限居</mark>                                                     | 民纳税人填报)                                   |                                                                                          |                                                                                       | ~                       | 办理生成汇算情况(仅限居                                                                                           | 民纳税人填报)                                      |                                                                                                   |                                                                                                    | ~                                                                                                    |
| 所得项目(Income<br>Item) <b>*</b>                                                  | ィーロー<br>在中国境内的应纳税所得额<br>Taxable Income in | 在中国境内的个人所得税已缴<br>税额(即实缴(退)金额)<br>IIT Paid in China (ie.Actual<br>Paid (Befunded) Amount) | 在中山市的个人所得税已缴<br>税额(即实缴(退)金额)<br>(Zhongshan)IIT Paid in<br>China (in Actual Paid ( Ref | <br>税负差额 <mark>*</mark> | 所得项目(Income<br>Item)  *                                                                                | 在中国境内的应纳税所得额<br>Taxable Income in<br>China * | 在中国境内的个人所得税已缴<br>税额(即实缴(退)金额)<br>IIT Paid in China(ie.Actual<br>Paid(Refunded)Amount)<br><b>*</b> | 在中山市的个人所得税已缴<br>税额(即实缴(退)金额)<br>(Zhongshan)IIT Paid in<br>China(ie.Actual Paid(Ref<br>unded)Amount) | 税负差额*                                                                                                    |
|                                                                                | Clillia                                   |                                                                                          | unded) Amount) *                                                                      |                         | 工资、薪金所得(含非居民个人<br>取得数月奖金、股权激励所得)                                                                       |                                              |                                                                                                   |                                                                                                    |                                                                                                    |
| 综合所得(含居民个人取得全<br>军一次性奖金、服权激励等不<br>并入综合所得的所得)                                   |                                           |                                                                                          |                                                                                       |                         | Salaries and Wages (Inclu<br>ding Individual Resident's<br>Annual One-Time Bonus,<br>Equity Incentive) |                                              |                                                                                                   |                                                                                                    |                                                                                                    |
| Comprehensive Income(I<br>ncluding Individual Resid<br>ent's Annual One-Time B |                                           |                                                                                          |                                                                                       |                         | 劳务报酬所得<br>Remuneration for Personal<br>Service                                                         |                                              |                                                                                                   |                                                                                                    |                                                                                                    |
| ich is Independent of Co<br>mprehensive Income)                                |                                           |                                                                                          |                                                                                       |                         | 稿酬所得<br>Income from Author's<br>Remuneration                                                           |                                              |                                                                                                   |                                                                                                    |                                                                                                    |
| 经营所得<br>Income from Business<br>Operation                                      |                                           |                                                                                          |                                                                                       |                         | 特许权使用费所得<br>Income from<br>Royalties                                                                   |                                              |                                                                                                   |                                                                                                    |                                                                                                    |
| 入选人才工程或人才项目<br>获得的补贴性所得                                                        |                                           |                                                                                          |                                                                                       |                         | 经营所得<br>Income from Business<br>Operation                                                              |                                              |                                                                                                   |                                                                                                    |                                                                                                    |
| Subsidized income from<br>Chosen Talent Projects<br>or Talent Programs         |                                           |                                                                                          |                                                                                       |                         | 入选人才工程或人才项目<br>获得的补贴性所得<br>Subsidized income from<br>Chosen Talent Projects                            |                                              |                                                                                                   |                                                                                                    |                                                                                                    |
| 合计                                                                             |                                           |                                                                                          |                                                                                       |                         | or Talent Programs                                                                                     |                                              |                                                                                                   |                                                                                                    |                                                                                                    |
|                                                                                |                                           | 46                                                                                       | 计可宣码补贴全额(仅供参考)                                                                        |                         | 合计                                                                                                    |                                              |                                                                                                   |                                                                                                    |                                                                                                    |

|                                                                                                    |                                                   | 由据年度的个人所                             | 温税由报缴纳汇总情况                                                          |                                                                                     |                                                   |                             |
|----------------------------------------------------------------------------------------------------|---------------------------------------------------|--------------------------------------|---------------------------------------------------------------------|-------------------------------------------------------------------------------------|---------------------------------------------------|-----------------------------|
| 查询序列号 *                                                                                                    | CX20210701010<br>*清输入最后一次查询生成的                    | 家列                                   | 信息申报日期 *<br>Data Filing Date                                        | 2021-07-01                                                                          |                                                   |                             |
|                                                                                                    | <b>号</b> 。                                        |                                      |                                                                     |                                                                                     | Mon                                               | 金额单位:人民<br>etary Unit: RMB/ |
|                                                                                                    | * 纳税人类别                                           | 非居民纳税人/                              | Non-resident Taxpaye                                                | er 🗸                                                                                |                                                   |                             |
| 办理年度汇算情况(仅限局                                                                                                    | 民纳税人填报)                                           |                                      |                                                                     |                                                                                     |                                                   | ~                           |
| 所得项目(Income<br>Item) <del>*</del>                                                                                                    | ,<br>在中国境内的应纳税所得睿<br>Taxable Income in<br>China * | 在中国境<br>预税额(同<br>IIT Paid<br>Paid(Re | 内的个人所得税已缴<br>I实缴(退)金额)<br>in China(ie.Actual<br>funded)Amount)<br>* | 在中山市的个人所得<br>税额(即实缴(退)<br>(Zhongshan)IIT F<br>China (ie.Actual Pai<br>unded) Amount | 税已缴<br>金额)<br>Paid in<br>d(Ref<br>t) <del>*</del> | 税负差额*                       |
| 工资、薪金所得(含非居民个人<br>取得数月奖金、股权激励所得)<br>Salaries and Wages (Inclu<br>ding Individual Resident's<br>Annual One-Time Bonus,<br>Equity Incentive) | 100                                               | 100                                  |                                                                     | 100                                                                                 |                                                   | 85.00                       |
| 劳务报酬所得<br>Remuneration for Personal<br>Service                                                                                             | 100                                               | 100                                  |                                                                     | 100                                                                                 |                                                   | 85.00                       |
| 稿酬所得<br>Income from Author's<br>Remuneration                                                                                               | 100                                               | 100                                  |                                                                     | 100                                                                                 |                                                   | 85.00                       |
| 特许权使用费所得<br>Income from<br>Royalties                                                                                                    | 100                                               | 100                                  |                                                                     | 100                                                                                 |                                                   | 85.00                       |
| 经营所得<br>Income from Business<br>Operation                                                                                                  | 100                                               | 100                                  |                                                                     | 100                                                                                 |                                                   | 85.00                       |
| 入选人才工程或人才项目<br>获得的补贴性所得<br>Subsidized income from<br>Chosen Talent Projects<br>or Talent Programs                                          | 100                                               | 100                                  |                                                                     | 100                                                                                 |                                                   | 85.00                       |
| 合计                                                                                                    |                                                   |                                      |                                                                     |                                                                                     |                                                   | 510.00                      |
|                                                                                                    |                                                   |                                      | 予页                                                                  |                                                                                     | 参考)                                               | 510.00                      |

#### 在申请表填写过程中,用户随时可点击页面下方的"暂存"按钮,对已填写的内容进行保存,以便下次继续填写。

| 下载申请表 | 上一步 | 下一步 | 暂存 |
|-------|-----|-----|----|
|-------|-----|-----|----|

填写完成后并检查无误后,点击暂存,然后点击下方的"下载申请表"按钮,将已填写的资料进行下载,并打印签 名和盖章。

![](_page_21_Picture_4.jpeg)

![](_page_22_Picture_0.jpeg)

页面会先弹出用户是否有可调用的电子证照的提示页,若有,则用户可在上传材料时选择相关的电子证照而无需拍照或扫 描文件进行上传。若无,返回空列表。点击确定或直接关闭即可。

| 2 | 没有相关信息 |  |
|---|--------|--|
| 2 | 没有相关信息 |  |
|   |        |  |
|   |        |  |
|   |        |  |
|   |        |  |
|   |        |  |
|   |        |  |
|   |        |  |
|   |        |  |
|   |        |  |
|   |        |  |

![](_page_23_Picture_0.jpeg)

#### 事项附件材料提交页面:

上传附件材料

#### () 若需纸质材料请根据具体通知提交至线下窗口!

| 序号  | 材料名称                                                  | 材料要求                          | 附件                   | 附件提交方式             | 操作 | 选打                               | 译本地文件进<br>上传             |
|-----|-------------------------------------------------------|-------------------------------|----------------------|--------------------|----|----------------------------------|--------------------------|
| 1   | 个人所得税财政补贴申请表*                                         | 原件份数:0<br>复印件份数:0<br>材料形式:电子化 | 系统支持                 | 请选择 ^              |    | 附件提交方式                           | 操作                       |
| 2   | 申请人有效身份证件*                                            | 原件份数:0<br>复印件份数:0<br>材料形式:电子化 | 多种的构<br>料提交方<br>式。用户 | 文件上传 <b>^</b> 两页材料 |    |                                  | <u>↑</u> 附件上传<br>.↑高拍仪上传 |
| 3   | 申请人与在中山市注册的企业、机构所签订的劳动合同、劳务合同、工作许可证或反映申请人在中山市工作的佐证材料* | 原件份数:0<br>复印件份数:0<br>材料形式:电子化 | 可根据需<br>要进行选<br>择。   | 材料复用<br>电子证照       |    | 文件上传 ~                           |                          |
| 4   | 申请人的收入及纳税材料*                                          | 原件份数:0<br>复印件份数:0<br>材料形式:电子化 |                      | 现场副宣时提交<br>到审批单位提交 |    |                                  |                          |
| 5   | 申请人本人在中国内地开户的收款账号存折或银<br>行卡复印件*                       | 原件份数:0<br>复印件份数:0<br>材料形式:电子化 |                      | 请选择 >              |    | "高拍仪上传"一<br>是在行政服务大师<br>助办理区办理时, |                          |
| 上传其 | 其他附件材料                                                |                               |                      |                    |    | 要将所<br>过大厅<br>传的情                | 带纸质材料通<br>高拍仪拍照上<br>况下使用 |

"附件上传"即

#### 事项填报

#### 文件上传:

![](_page_24_Figure_2.jpeg)

# 事项填报

#### 完成所有文件上传

上传附件材料

#### · 若需纸质材料请根据具体通知提交至线下窗口!

| 序号  | 材料名称                                                                  | 材料要求                             | 附件                                | 附件提交方式 | 操作 |
|-----|-----------------------------------------------------------------------|----------------------------------|-----------------------------------|--------|----|
| 1   | 个人所得税财政补贴申请表*                                                         | 原件份数:0<br>复印件份数:0<br>材料形式:电子化    | 中山市粵港澳大湾区个人所得税<br>优惠政策申请表.docx 删除 | 文件上传 ~ |    |
| 2   | 申请人有效身份证件*                                                            | 原件份数:0<br>复印件份数:0<br>材料形式:电子化    | 身份证件.pdf 删除                       | 文件上传 > |    |
| 3   | 申请人与在中山市注册的企业、机构所签订的劳<br>动合同、劳务合同、工作许可证或反映申请人在<br>中山市工作的佐证材料 <b>*</b> | 原件份数:0<br>复印件份数:0<br>材料形式:电子化    | 工作佐证材料.pdf 删除                     | 文件上传 ~ |    |
| 4   | 申请人的收入及纳税材料*                                                          | 原件份数:0<br>复印件份数:0<br>材料形式:电子化    | 申请人的收入及纳税材料.zip<br>删除             | 文件上传 > |    |
| 5   | 申请人本人在中国内地开户的收款账号存折或银<br>行卡复印件*                                       | 原件份数: 0<br>复印件份数: 0<br>材料形式: 电子化 |                                   |        |    |
| 上传其 | 他附件材料 他附件材料"                                                          | 时任材料列表以外<br>进行补充上传。              | ·的具他补允材料,可点击                      | "上传共   |    |

![](_page_26_Picture_0.jpeg)

#### 核实填写的信息以及附件都准确无误后,点击页面下方"提交申请"即可完成申请。

![](_page_26_Picture_2.jpeg)

# 记录查看及 补正告知

![](_page_27_Picture_1.jpeg)

![](_page_28_Picture_0.jpeg)

如何进入我的办件中心?

![](_page_28_Figure_2.jpeg)

![](_page_29_Picture_0.jpeg)

#### 我的办件中心

![](_page_29_Figure_2.jpeg)

![](_page_30_Picture_0.jpeg)

#### 如何对部门退回的申请件进行补正告知?

![](_page_30_Figure_2.jpeg)

进入到"我的申请件"中,并找到对应流水号的件,状态显示"补正告知",直接点击打开:

![](_page_30_Figure_4.jpeg)

![](_page_31_Picture_0.jpeg)

如何对部门退回的申请件进行补正告知?

补正告知页面

# 粤港澳大湾区个人所得税优惠政策财政补贴 (境外高 端人才)

工单流水号: KJ61E

| 补正通知书<br>表单补正 | 补正通知书          |                                           |          |                         |        |  |
|---------------|----------------|-------------------------------------------|----------|-------------------------|--------|--|
| 联系大信息         | 计如礼工路          | 四书 (安古联)                                  |          |                         | 合 tren |  |
| 材料补正          | · 杨科孙正通知书(各户联) |                                           |          |                         | ъ um   |  |
|               | 审批事项名称         | 粵港澳大湾区个人所得税优惠政策财政补贴(境外高端<br>人才) <u>修改</u> | 办件流水号    | KJ61B                   |        |  |
|               | 负责部门名称         | 中山市科学技术局                                  | 申请单位 (人) |                         |        |  |
|               | 申请日期           | 2021-07                                   | 客户联系方式   | 13                      |        |  |
|               | 联系地址           | 广东省中山市                                    | 客户联系人    | \$                      |        |  |
|               | 审批环节           | 科技局预审                                     | 补正意见     | **填写有误,请修改,并重新提交****资料。 | ]      |  |

#### 根据部门的补正意见,对申请表内容或材料进行修改。

#### 表单补正

埴报

事

#### < 申请人基本情况 个税所得项目数据表 补正通知书 补正通知 姓名 (中文姓名填此项) 表单补正 Name (Fill in your Chinese Name her 张三 表单补 e) 联系人信息 名字 (Given names) \* 三 姓氏(Surname)\*张 联系人信 持证人信息 证件类型(1) \* 港澳居民往来内地通行证 ✔ 证件号码(1) \* 12345678 持证人信 材料补正 证件类型(2) 台湾居民身份证 ~ 证件号码(2) 323232323 材料补 证件类型(3) V 证件号码(3) 工作单位名称 \* 工作单位名称 工作单位社会信用统 工作单位注册所 在镇、街道\* 东区 一代码/纳税人识别号 914420000000000000 工作单位联系人 电话(手机) \* 1300000000 工作单位联系人 \* 联系人 申请人纳税人识别号 申请人国内联系 电话(手机) \* 13100000000 申请人国内通讯地址 申请年度\* 2020年度 V

#### 材料补正

| n-++ 1          |    |                                                                       |                               |                                  |        |    |
|-----------------|----|-----------------------------------------------------------------------|-------------------------------|----------------------------------|--------|----|
| u+><br>ħE<br>≤e | 序号 | 材料名称                                                                  | 材料要求                          | 附件                               | 附件提交方式 | 操作 |
| 記<br>記<br>胚     | 1  | 个人所得税财政补贴申请<br>表 <b>*</b>                                             | 原件份数:0<br>复印件份数:0<br>材料形式:电子化 | 中山市粤港澳大湾区个人所得税<br>优惠政策申请表.docx删除 | 文件上传 ~ |    |
|                 | 2  | 申请人有效身份证件*                                                            | 原件份数:0<br>复印件份数:0<br>材料形式:电子化 | 身份证件.pdf 删除                      | 文件上传 > |    |
|                 | 3  | 申请人与在中山市注册的<br>企业、机构所签订的劳动<br>合同、劳务合同、工作许<br>可证或反映申请人在中山<br>市工作的佐证材料* | 原件份数:0<br>复印件份数:0<br>材料形式:电子化 | 工作佐证材料.pdf删除                     | 文件上传 > |    |
|                 | 4  | 申请人的收入及纳税材料<br>*                                                      | 原件份数:0<br>复印件份数:0<br>材料形式:电子化 | 申请人的收入及纳税材料.zip<br>删除            | 文件上传 ~ |    |

确保无误后,点击下方"补正完成"按钮,完成提交。

**补正完成** 取消

![](_page_33_Picture_0.jpeg)

![](_page_33_Picture_1.jpeg)

![](_page_34_Picture_1.jpeg)

《粤港澳大湾区个人所得税优惠政策财政补贴》事项需使用个人账号进行 申办,企业账号无法申办。

![](_page_34_Picture_3.jpeg)

注意预留的经办人手机号准确,否则无法正常收取申请办件的相关提示短 信。

> 填写的《个税所得项目数据表》需如实填写最新一次的"粤港澳大湾区人 才税e查"结果。

![](_page_34_Picture_6.jpeg)

申请表填写完成后, 需先点击"暂存"后, 再点击"下载申请表", 否则下载的信息可能不全。

![](_page_34_Picture_8.jpeg)

![](_page_35_Picture_0.jpeg)

THANK YOU FOR LISTENING